## **Externes Telefonbuch**

Um das externe Telefonbuch nutzen zu können, muss dieses in der ucware.php aktiviert werden.

\$PB\_IMPORTED\_ENABLED = true;

Das Telefonbuch lässt sich anschließend in der Weboberfläche unter *Telefonbuch*  $\rightarrow$  *Extern* einsehen und ggf. bearbeiten. Sollen Benutzer das externe Telefonbuch bearbeiten können, muss ihnen das Recht phonebook\_imported\_edit gegeben werden.

## Tabellenstruktur

Die Telefonbucheinträge werden in der Tabelle pb\_ldap gespeichert. Die Tabellenstruktur ist im Folgenden abgebildet.

| Field     | Туре                  | Null | Key | Default           | Extra          |
|-----------|-----------------------|------|-----|-------------------|----------------|
| id        | int(10) unsigned      | NO   | PRI | NULL              | auto_increment |
| user      | varchar(20)           | NO   |     |                   |                |
| lastname  | varchar(50)           | NO   | MUL |                   |                |
| firstname | varchar(50)           | NO   | MUL |                   |                |
| number    | varchar(25)           | NO   | MUL |                   |                |
| updated   | timestamp             | NO   | MUL | CURRENT_TIMESTAMP |                |
| group_id  | mediumint(8) unsigned | YES  |     | 2                 |                |

## **Import per Skript**

Außerdem steht mit /opt/ucware/sbin/gs-ldap-phonebook-import ein Skript zur Verfügung, dass den Import aus einer TSV-Datei ermöglicht. Dazu muss eine Datei mit den gewünschten Eintragen (tab-getrennt) als /tmp/gs-ldap-phonebook.tsv auf der UCware abgelegt und das Skript aufgerufen werden. Die Reihenfolge der Einträge ist Kurzwahl, Nachname, Vorname, Rufnummer.

## /tmp/gs-ldap-phonebook.tsv

| 1 | Müller | Karl  | 12345 |
|---|--------|-------|-------|
| 2 | Meier  | Liese | 6789  |

From: https://wiki.ucware.com/ - UCware-Dokumentation

Permanent link: https://wiki.ucware.com/archiv/4\_x/howto/phonebook

Last update: 18.03.2023 14:48